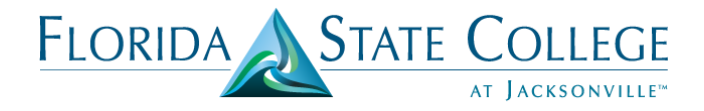

## Student Financial Services – Book Lookup & Purchase Books Quick Guide

## Student View

- 1. Login to My.fscj.edu (IHUB)
- 2. In the Class Schedule section, **Click** the **Purchase Books.** It will direct you to Follett's website.

| Class                                     | Days | Tim |
|-------------------------------------------|------|-----|
| LEADERSHP/GRP DYNMCS                      |      | TRA |
| Room No : Online - All activities online  | TBA  | TRA |
| Location : Online - All Activities Online |      | 104 |
| OPER DECISION MAKING                      |      | -   |
| Room No : Online - All activities online  | TBA  | TR  |
| Location : Online - All Activities Online |      | 10/ |
| MARKETING/MANAGERS                        |      | 70  |
| Room No : Online - All activities online  | TBA  | TD  |
| Location : Online - All Activities Online |      | 10/ |
| FINANCIAL MANAGEMENT                      |      |     |
| Room No : Online - All activities online  | TBA  | 18/ |
| Location : Online - All Activities Online |      | 10  |

3. Scroll down to the Course Materials. The Required Materials are listed. Review the options: Type (Hardcover or Digital), Buy/Rent, and New/Use Option. Check the box and Click on Add to Cart.

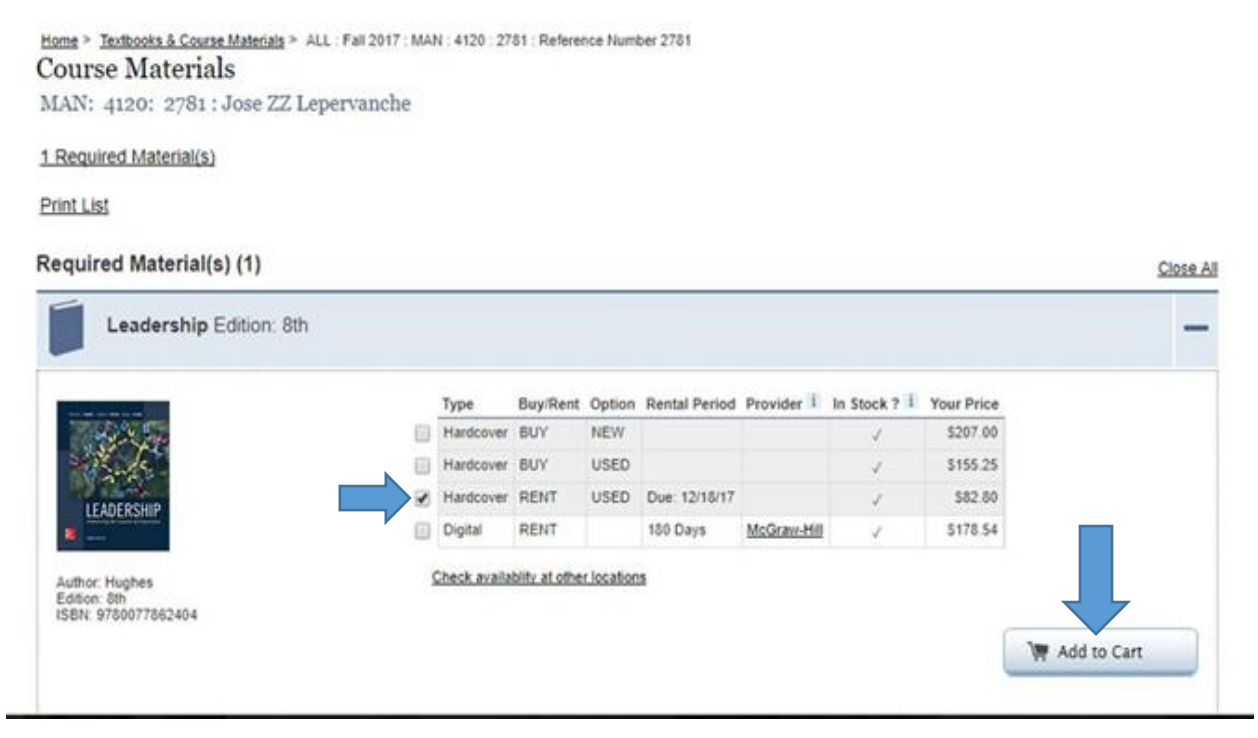

4. Upon successfully adding to the cart, a message will appear next to the item, **In Cart** and a **green check mark**.

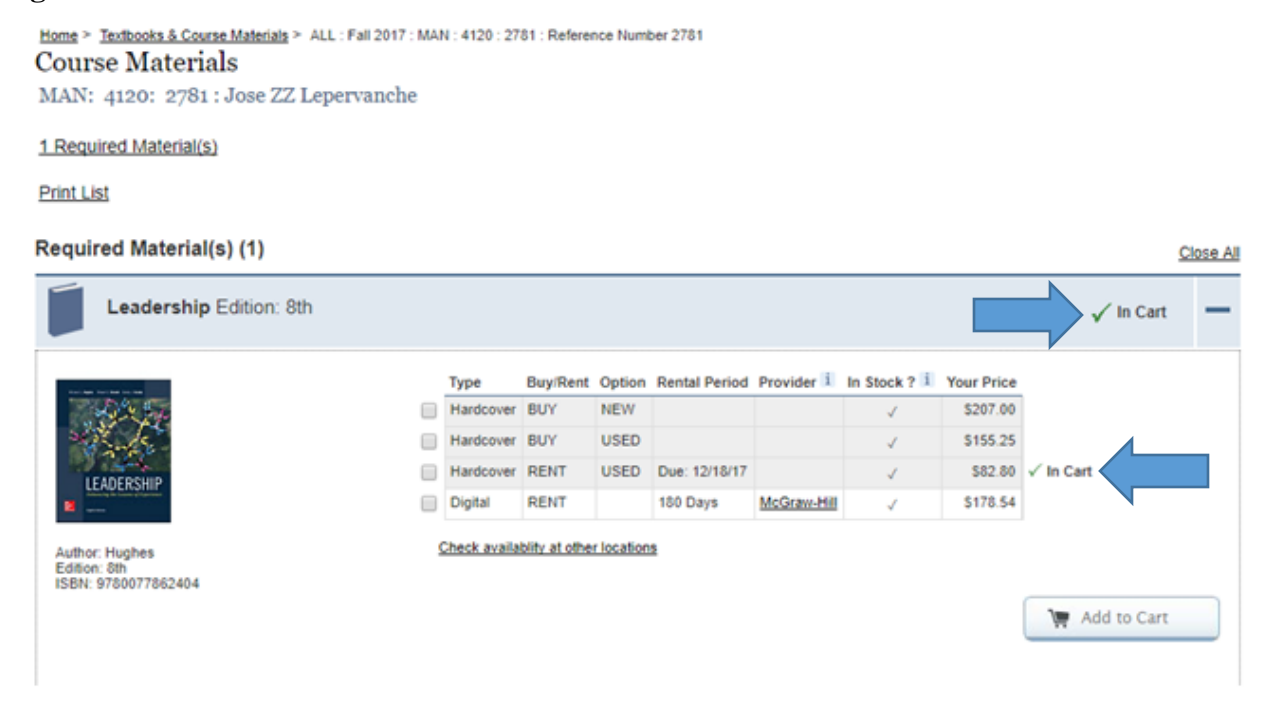

5. Click on Select another course. Repeat steps 3 – 4 until all the course materials are ordered. If all course materials are ordered, Click on Go to Cart to finalize the purchase.

Please Note: Course and pricing information is subject to change based upon updated data from publishers and instructors.

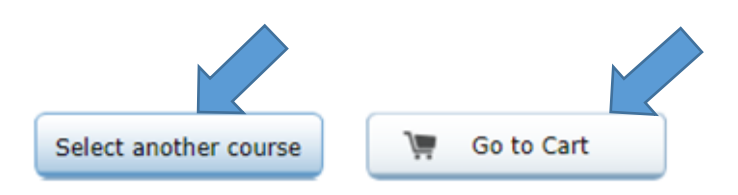

6. Review items in Cart. Select one of the preferences regarding the condition of your textbook. Click on Checkout to complete the transaction.

| roduct Details                        |                                                                                |                                                        | Buy or Rent | Qty | Unit Price | Total Price |        |
|---------------------------------------|--------------------------------------------------------------------------------|--------------------------------------------------------|-------------|-----|------------|-------------|--------|
| Annual Paper April Same South Same    | Leadership                                                                     |                                                        | Rent Used   | 2   | \$82.80    | \$165.60    | Delete |
| - A Contraction                       | Edition: 8th<br>Author: Hughes<br>Publisher: McGraw-Hill                       |                                                        |             |     |            |             |        |
| LEADERSHIP                            | Due Date:<br>Failure to return item on-time will re-<br>each item not returned | December 18, 2017<br>sult in the following charge, for |             |     |            |             |        |
| 2                                     | Non-return charge                                                              | \$173.36                                               |             |     |            |             |        |
| · · · · · · · · · · · · · · · · · · · | Non-return processing fee                                                      | \$15.53                                                |             |     |            |             |        |

Subtotal:\$165.60

Because our textbook inventory can change, please select your preference regarding the condition of your textbooks:

If the textbook condition (new/used) I selected is unavailable, please REPLACE my textbook with the condition available. This may affect my order total.(Recommended)

If the textbook condition (new/used) I selected is unavailable, DO NOT replace my textbook. I understand that the unavailable item(s) will be CANCELLED from my order.

> Update Cart Continue shopping CI